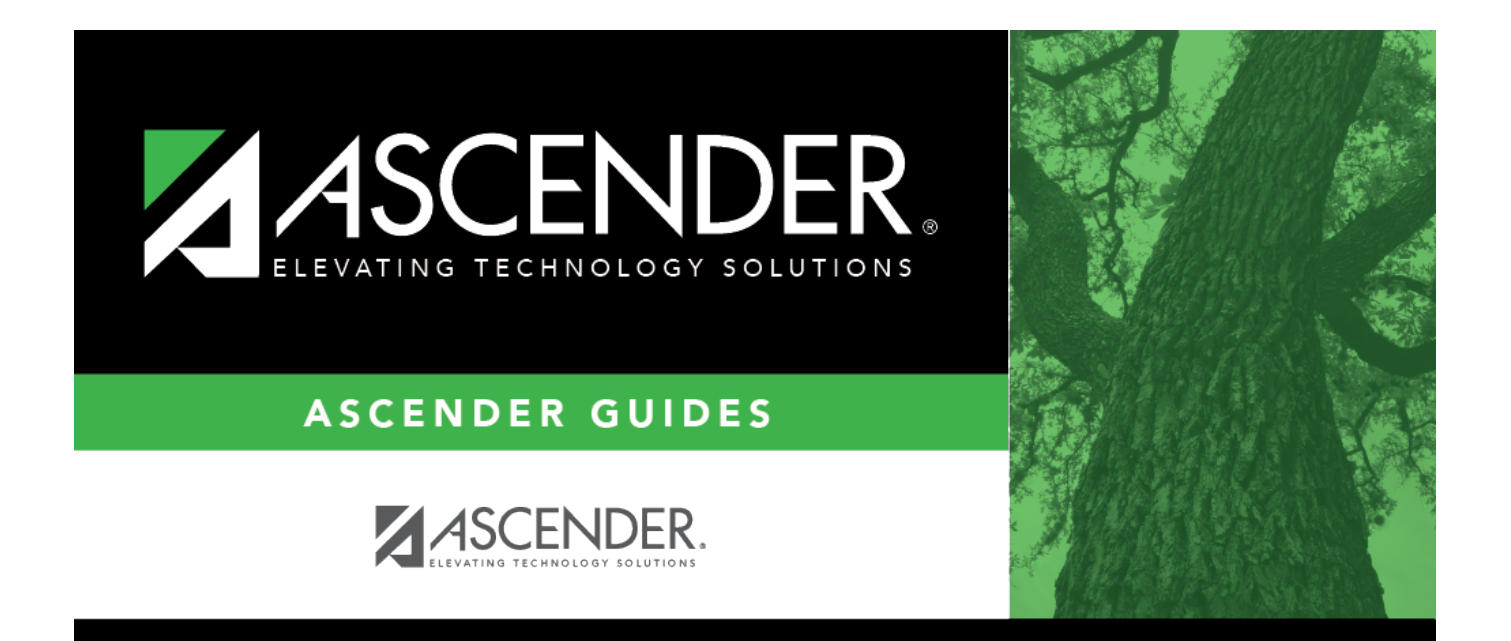

## **System Alerts**

## **Table of Contents**

| System Alerts | i |
|---------------|---|
|---------------|---|

## **System Alerts**

At the bottom of each page, there is an orange message line that displays any system alerts.

Click **Hide** to hide the message line. The message line will remain hidden as you navigate to other tabs within the same page. The message line will show again if you navigate to a new menu item or when a record is saved.

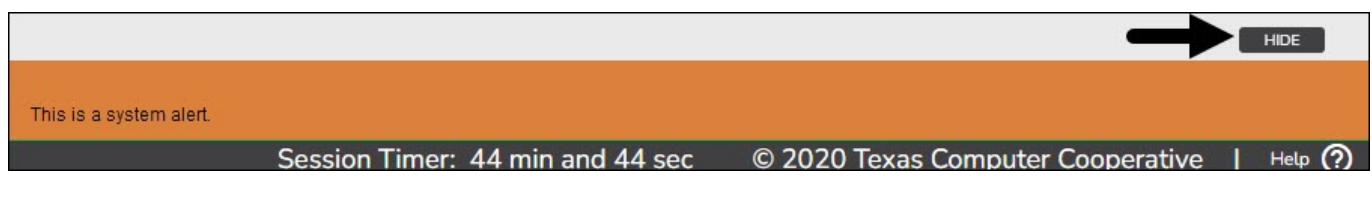

Click **Show** to show the message line.

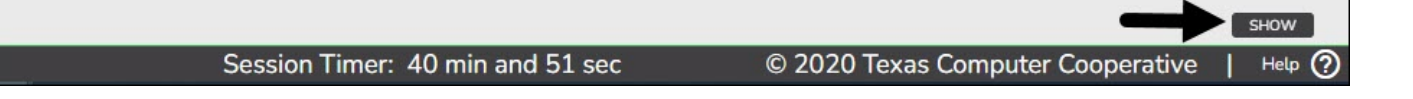